# **SERVEUR LINUX**

**DOCUMENTATION TECHNIQUE** 

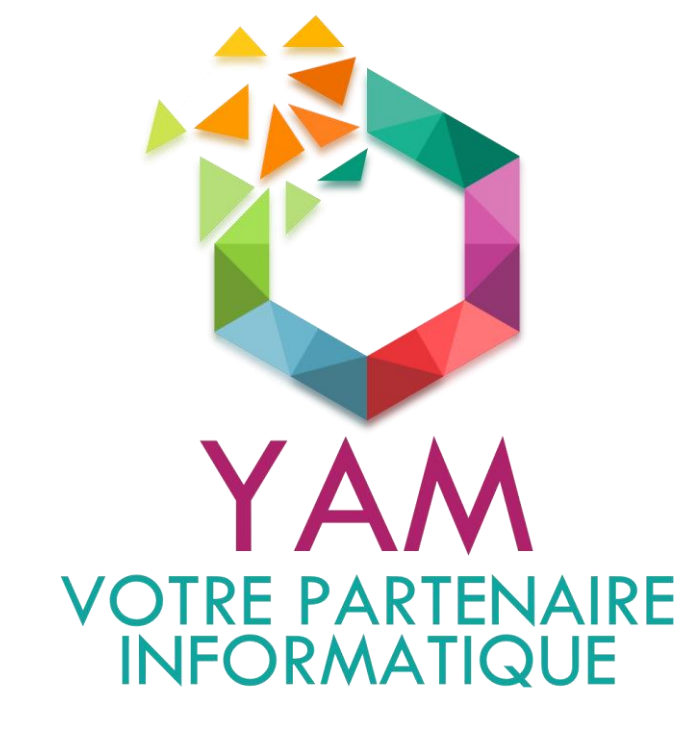

**GMSI 2019-2021** LE CALVÉ YANNICK LEFEUVRE ALEX LE FRANC MORGANE

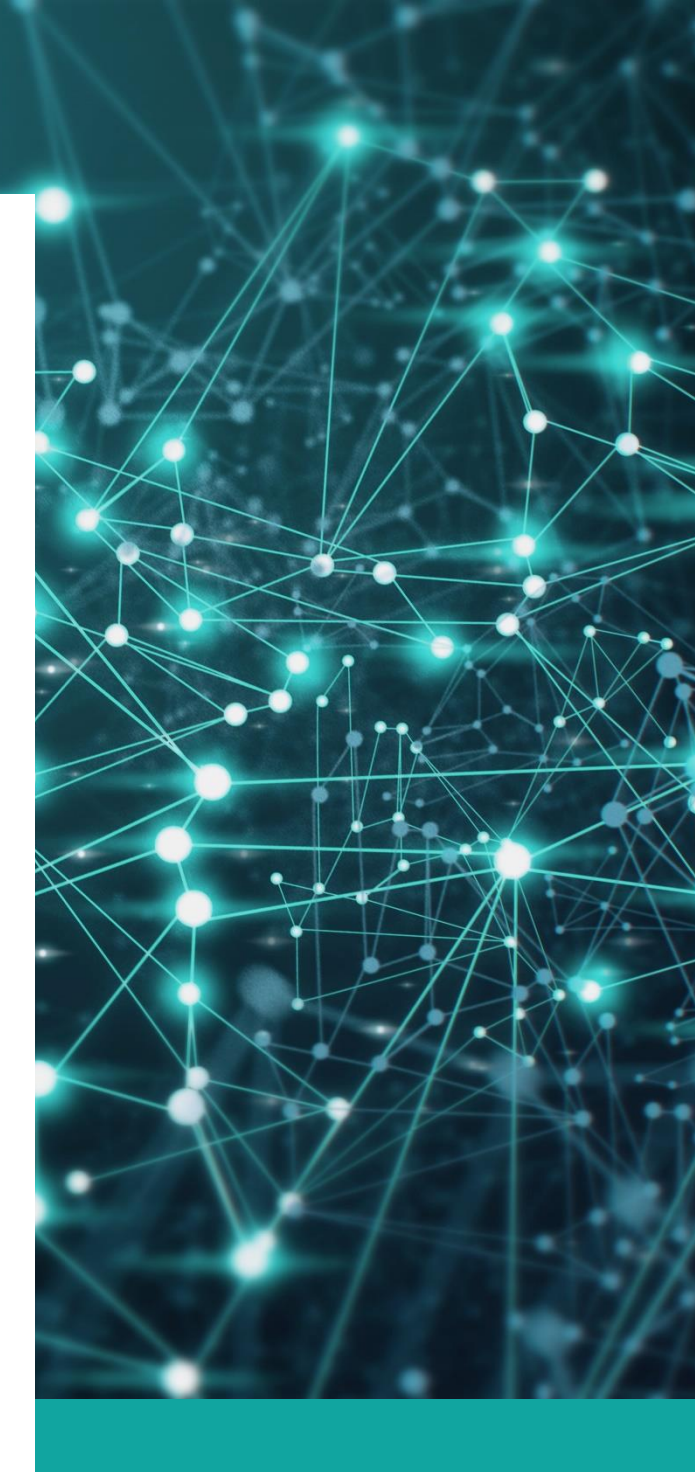

# TABLE DES MATIÈRES

| 1 - CONFIGURATION DE L'OS        | 3   |
|----------------------------------|-----|
| 2- INSTALLATION KERBEROS / SAMBA | 7   |
| 3- CONFIGURATION DES SERVICES    | 8   |
| 3-1- CONFIGURATION DU NTP        | 8   |
| 3-2- CONFIGURATION SAMBA         | 9   |
| 3-3- CONFIGURATION FTP           | 9   |
| 3-4- SERVEUR NFS                 | .10 |
| 4- SERVEUR DHCP                  | .11 |

## **1- CONFIGURATION DE L'OS**

Lors de l'installation, nous aurons quelques étapes à réaliser, pour cela nous allons vous indiquer la démarche à suivre.

### ÉTAPE 1 :

Sélectionner la langue à utiliser ainsi que le pays.

| Choose the language to be used for the installation process. The selected language will also be the default language for the installed system.                                                                                                    | I Litt Select a talguage                                                                                                    |
|----------------------------------------------------------------------------------------------------|----------------------------------------------------------------------------------------------------|
|                                                                                                    |                                                                                                    |
| Language:                                                                                                    |                                                                                                    |
| C- No localizationAlbanianShqipArabic- प्रनेमArabic- प्रनेमAsturian- AsturianuBasque- EuskaraBelarusian- BosanskiBulgarian- БългарскиCatalan- CatalàChinese (Simplified)- 中文(简体)Chinese (Traditional)- 中文(简体)Chinese (Traditional)- 中文(简体)Croatian- VatskiCzech- ČeštinaDanish- DanskDutch- NederlandsEnglish- EsperantoEsperanto- EsperantoEstonian- SuomiFrench- FrançaisGalician- Js‰nyeoGerman- Deutsch* | - No localization +<br>- Shqip<br>- G+J+<br>- Asturianu<br>- Euskara<br>- Bexapyckas<br>- Bosanski<br>- Bohrapcku<br>- Català<br>- Danskki<br>- Urvatski<br>- Čeština<br>- Dansk<br>- Nederlands<br>- English<br>- Esperanto<br>- Eesti<br>- Suomi<br>- Français<br>- Galego<br>- Js@ongeo<br>- Deutsch + |
| <go back=""></go>                                                                                                    |                                                                                                    |

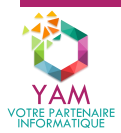

#### ÉTAPE 2 :

Nous choisissons le nom de machine, ainsi que le domaine afin qu'il puisse être reconnu sur le réseau.

|                                                                                         | [!] Configurer le réseau 🛏                                                                                                  |                                                              |
|-----------------------------------------------------------------------------------------|----------------------------------------------------------------------------------------------------|--------------------------------------------------------------|
| Veuillez indiquer le                                                                    | e nom de ce systême.                                                                                                    |                                                              |
| Le nom de machine es<br>connaissez pas ce no<br>propre réseau, vous<br>Nom de machine : | st un mot unique qui identifie le système<br>om, demandez-le à votre administrateur ré<br>pouvez mettre ce que vous voulez. | e sur le réseau. Si vous ne<br>seau. Si vous installez votre |
| YAM-SRV-LINUX                                                                           |                                                                                                    |                                                              |
|                                                                                         |                                                                                                    |                                                              |

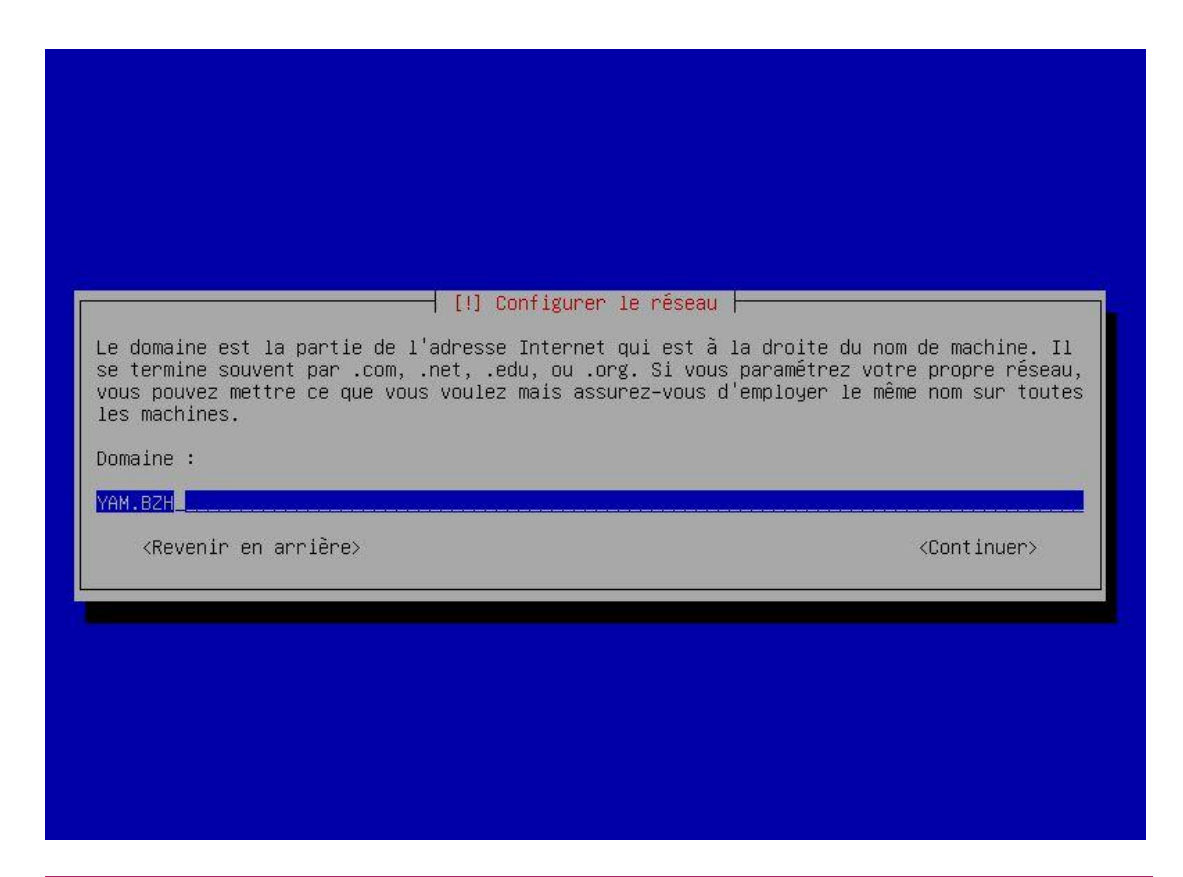

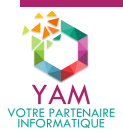

### ÉTAPE 3 :

Nous déterminons le mot de passe du serveur en tant que super utilisateur.

La fonction de super utilisateur dit « root », nous permet d'avoir un accès total sur le serveur Linux. Seuls les administrateurs du domaines et techniciens gérant l'informatique peuvent avoir accès à cette fonction de super utilisateur.

| [!!] Créer les utilisateurs et choisir les mots de passe                                                                                                    |
|----------------------------------------------------------------------------------------------------|
| Vous devez choisir un mot de passe pour le superutilisateur, le compte d'administration<br>du système. Un utilisateur malintentionné ou peu expérimenté qui aurait accès à ce compte<br>peut provoquer des désastres. En conséquence, ce mot de passe ne doit pas être facile à<br>deviner, ni correspondre à un mot d'un dictionnaire ou vous être facilement associé. |
| Un bon mot de passe est composé de lettres, chiffres et signes de ponctuation. Il devra<br>en outre être changé régulièrement.                                                                                                    |
| Le superutilisateur (« root ») ne doit pas avoir de mot de passe vide. Si vous laissez ce<br>champ vide, le compte du superutilisateur sera désactivé et le premier compte qui sera<br>créé aura la possibilité d'obtenir les privilèges du superutilisateur avec la commande<br>« sudo ».                                                                              |
| Par sécurité, rien n'est affiché pendant la saisie.                                                                                                    |
| Mot de passe du superutilisateur (« root ») :                                                                                                    |
| xxxxxxxxxxxxxxxxxxxxxxxxxxxxxxxxxxxxxx                                                                                                    |
| [] Afficher le mot de passe en clair                                                                                                    |
| <revenir arrière="" en=""></revenir>                                                                                                    |
|                                                                                                    |
|                                                                                                    |

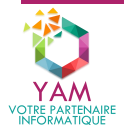

#### ÉTAPE 4 :

Nous partitionnons le disque, ce qui nous permet d'avoir plusieurs répertoires, à la racine du serveur, ayant tous un nombre de volumétrie allouée directement affecté au partage.

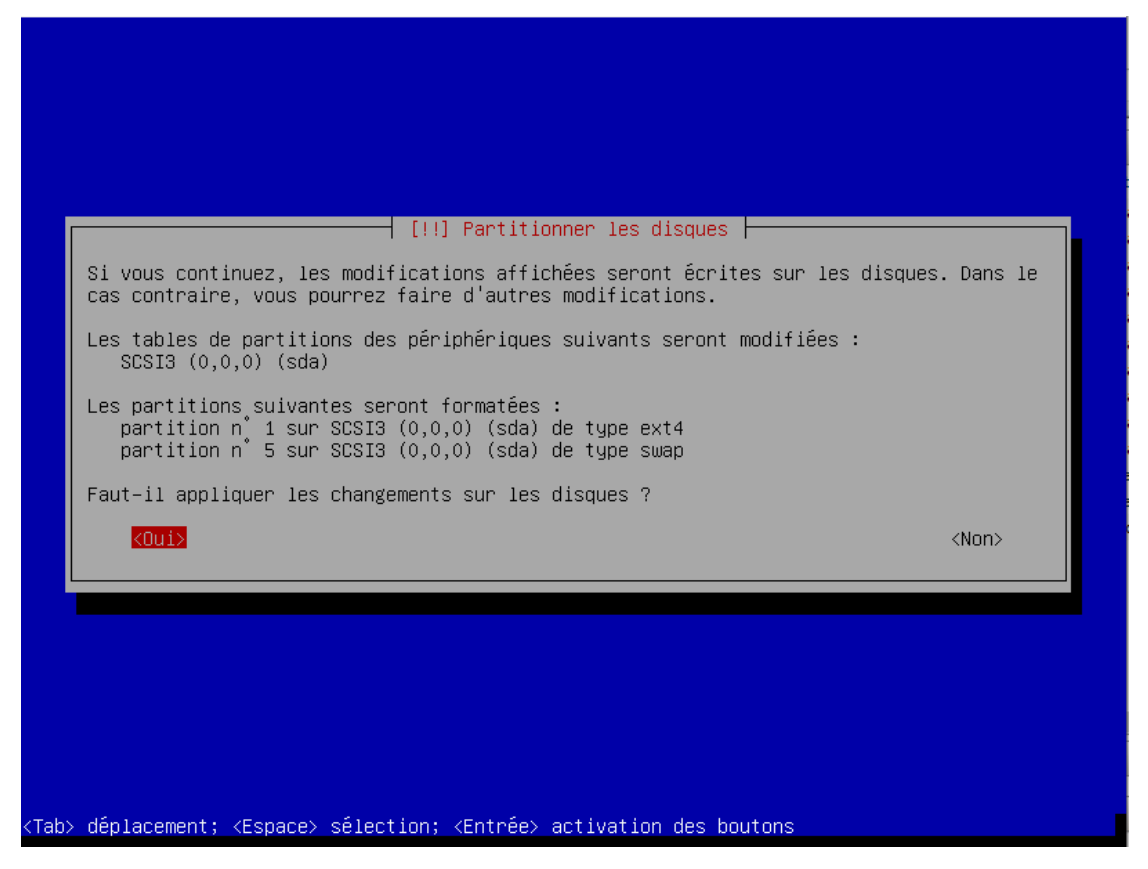

Une fois ces étapes réalisées nous pouvons commencer à configurer le serveur LINUX afin d'installer les différent services et serveur.

Cette installation est réalisée sur nos 3 serveurs LINUX que sont YAM-LINUX-DATA, YAM-LINUX-DHCP et YAM-LINUX-APP.

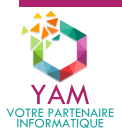

## **2- INSTALLATION KERBEROS / SAMBA**

Afin de permettre au serveur Linux de communiquer avec notre domaine Windows, de créer des dossiers partagés vers Windows et de pouvoir effectuer des sauvegardes, il faudra installer certains paquets tels que Kerberos, Winbind et NTP :

Nous allons donc utiliser la commande suivante :

root@YAM-LINUX-DATA~# apt-get install krb5-user && apt-get install samba && apt-get install winbind && apt-get install ntp

Attribution d'une IP fixe

Il faudra tout d'abord que l'on définisse une adresse IP statique.

Pour ce faire accéder à :

root@YAM-LINUX-DATA~# nano /etc/network/interfaces

Il faudra donc ajouter :

Allow-hotplug eth0 Iface eth0 inet static Address 172.16.100.13 Netmask 255.255.255.0 Broadcast 172.16.100.255 Gateway 172.16.100.254 Dns-nameservers 172.16.100.2 ; 172.16.100.12

Il est ensuite nécessaire de relancer le service afin d'y appliquer nos modifications.

root@YAM-LINUX-DATA~# /etc/init.d/networking restart

#### **CONFIGURATION DU FICHIER HOST ET RESOLV**

Nous allons maintenant modifier notre fichier host afin d'y renseigner le domaine.

root@YAM-LINUX-DHCP~# nano /etc/hosts

Renseignez la ligne suivante :

172.16.100.2 YAM-SRV-LINUX.yam.bzh

Modification du resolv.conf :

root@YAM-LINUX-DHCP~# nano /etc/resolv.conf

domain yam.bzh search yam.bzh nameserver 172.16.100.2

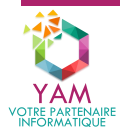

8

## **3- CONFIGURATION DES SERVICES**

Kerberos est un protocole d'authentification réseau. Ce protocole repose sur l'utilisation de tickets, ce qui nous permet de contacter notre contrôleur de domaine de manière sécurisée.

Configuration du krb5.conf

root@YAM-LINUX-DATA~# nano /etc/krb5.conf

Nous allons changer plusieurs paramètres en fonction de certaine section :

- [libdefaults]
- [realm]
- [domain\_realm]

[libdefaults]

Default\_realm = YAM Dns\_lookup\_realm = false Dns\_lookup\_kdc = false

```
[realms]
```

```
Yam = {
	Kdc= YAM-SRV-MGMT1
	Admin_server = YAM-SRV-MGMT1
	}
```

```
[domain_realm]
```

.yam.bzh = YAM.bzh Yam.bzh = YAM.bzh

[login]

```
Krb4_convert = true
Krb4_get_tickets = true
Default = FILE:/var/log/kdc.log
Kdc = FILE:/var/log/kdc.log
Admin_server = FILE:/var/log/kadmind.log
```

#### **3-1- CONFIGURATION DU NTP**

NTP  $\rightarrow$  Network Time Protocol, permet de synchroniser nos serveurs, en y renseignant les adresses IP dans le fichier de configuration.

Nous allons configurer le documents NTP.conf :

root@YAM-LINUX-DATA~# nano /etc/ntp.conf

Ajouter les ligne :

Server 172.16.100.1 Server 172.16.100.2 Server 172.16.100.3 Server 172.16.100.4 Server 172.16.100.5 Server 172.16.100.6 Server 172.16.100.7

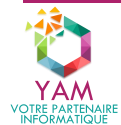

Server 172.16.100.8 Server 172.16.100.9 Server 172.16.100.10 Server 172.16.100.11 Server 172.16.100.12 Server 172.16.100.13 Server 172.16.100.14 Server 172.16.100.15 Server 172.16.100.16 Server 172.16.100.17

Ces adresses correspondent à nos serveurs présents sur notre infrastructure.

### **3-2- CONFIGURATION SAMBA**

Samba est un protocole permettant le partage de dossiers dans un réseau local.

Modification du fichier conf.

root@YAM-LINUX-DATA~# nano /etc/samba/smb.conf

```
workgroup = YAM
realm = YAM.BZH
security = ADS
encrypt passwords = yes
idmap uid = 10000-20000
idmap gid = 10000-20000
winbind enum users = yes
winbind enum groups = yes
winbind separator = #
winbind use default domain = yes
winbind offline \log on = yes
winbind refresh tickets = yes
winbind gid = 10000-20000
winbind cache time = 10
template shell = /bin/bash
template homedir = /home/%D/%U
restrict anonymous = 1
os level = 20
obey pam restrictions = yes
```

Nous modifions certains paramètres :

- Workgroup afin d'y renseigner notre AD.
- Security, afin de définir le mode de sécurité ADS pour Active directory.
- Idmap uid et gid permet l'attribution d'ID pour les groupes venant de l'Active Directory.
- Winbind enum permet l'affichage des utilisateurs et les groupes de l'Active Directory.
- Winbind separator, lettre ou caractère séparant le nom du groupe du nom de domaine.
- Winbind offline logon permet l'utilisation de samba même si l'AD dysfonctionne.

#### **3-3- CONFIGURATION FTP**

Le service FTP (File Transfer Protocol) permet de stocker des données sur un stockage réseau. Le FTP est pratique car l'utilisateur peut se connecter sur un serveur de fichiers distant sans passer par du mappage réseau sous Windows.

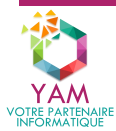

10

Sur notre serveur Linux, il faut préalablement faire les opérations suivantes :

- Configuration réseau de notre serveur (IP Fixe)
- Modification du fichier Sources (Source des paquets & mises à jour Debian)

#### **INSTALLATION DU RÔLE**

Installer le package avec la commande suivante :

root@YAM-SRV-LINUX~# /home/emme# apt-get install vsftpd

Puis on va accéder à la page de configuration de notre package :

root@YAM-SRV-LINUX~# /home/emme# nano /etc/vsftpd.conf

Autoriser la connexion anonyme :

Anonymous\_enable = YES

Authentification des utilisateurs système et autorisation de téléchargement et d'envoi de fichiers :

Write\_enable = YES

Sécurisation du FTP → Ajout SSL

```
Rsa_cert_file=/etc/ssl/certs/ssl-cert-snakeoil.pem
Rsa_private_key_file=/etc/ssl/private/ssl-cert-snakeoil.key
Ssl_enable=YES
```

#### **3-4- SERVEUR NFS**

Le serveur NFS (Network File System) est le protocole de partage de répertoires par réseau. Il permet d'accéder à des fichiers distants.

Nous allons l'installer comme suit :

root@YAM-LINUX-DATA~# apt install nfs-kernel-server

Nous allons ensuite créer le répertoire en éditant le fichier /etc/exports via nano puis configurer comme suit :

C'est ici que nous allons nommer notre répertoire par exemple emme ici partagé à l'ordinateur SRV-YAM-LINUX, nous lui autorisons la lecture et l'écriture : rw. Root\_squash est la configuration de base qui n'autorise pas le droit root sur le répertoire partagé.

Après l'enregistrement des configurations nous pouvons relancer le service NFS.

root@YAM-LINUX-DATA~# /etc/init.d/nfs-kernel-server reload

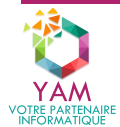

## **4- SERVEUR DHCP**

Tout ordinateur d'un réseau TCP/IP (Internet ou Intranet) nécessite une adresse IP pour pouvoir communiquer avec les autres ordinateurs du réseau.

Ces adresses IP sont attribuées soit :

- Statiquement, en configurant le réseau directement sur l'ordinateur,
- Dynamiquement, avec un serveur DHCP qui attribue les adresses en fonction de son fichier de configuration.

Dans notre situation, mettre un serveur DHCP sur un serveur Linux alors qu'il existe déjà sur notre serveur Windows sert juste de garantie au cas où notre serveur Windows tomberait en panne, le serveur Linux prendrait alors le relais pour la distribution des adresses IP.

Pour l'installation, il nous faudra le paquet « isc-dhcp-server ». Nous utiliserons deux serveurs en cluster. Pour la configuration, nous devons ouvrir le fichier /etc/dhcp/dhcpd.conf pour l'éditer. Il faut aussi configurer le fichier /etc/default/ isc-dhcp-serveur en modifiant l'interface réseau sur lequel nous déployons le DHCP.

Voici ce que cela donnera sur le serveur DHCP YAM-LINUX-DHCP :

authoritative; #Responsable de la zone concernée

failover peer "yam" { primary; # Déclare ce serveur comme master. address 172.16.100.12; # Adresse du serveur master. port 647; # Port d'écoute du serveur master. peer address 172.16.100.14; # Adresse du serveur slave. peer port 647; # Port d'écoute du serveur slave. max-response-delay 60; # Temps de non-réponse du slave. max-unacked-updates 10; # mclt 3600; # load balance max seconds 3; # split 128; # Répartition des plages d'adresses. }

# Paramétrage de la configuration à distribuer aux postes clients

```
subnet 172.16.100 netmask 255.255.255.0 {
    option routers 172.16.100.254; # Passerelle par défaut.
    option domain-name-servers 172.16.100.2, 172.16.100.12; # Serveur DNS.
    option domain-name "yam.bzh"; # Nom du domain.
    option broadcast-address 172.16.100.255; # Broadcast
    default-lease-time 600; #
    max-lease-time 7200; #
    pool {
    failover peer "emme"; # Indique la configuration du failover
    range 172.16.100.150 172.16.100.250; # Plage d'adresses IP
    host YAM-LINUX-DHCP {
    hardware ethernet 00:15:5D:00:1F:05;
    fixed-address 172.16.100.14;
    }
}
```

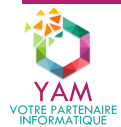

}